## ИНСТРУКЦИЯ

## по оформлению в программе «Личный кабинет ответственного лица» накладной на внутреннее перемещение основных средств

1. В личном кабинете МОЛ открываем Помощник создания внутреннего перемещения ОС.

| Бухгалтерия с                     | 2022 года / Бухгалтерия государственного учреждени                                                                                                    | и КОРП, редакция 2.0 (1СПредприятие)                                                                                                    |                                                                                                    |                    | Handdraweza Ji Ji. 🕖 🔔 🕻                                                                                                    |
|-----------------------------------|----------------------------------------------------------------------------------------------------|----------------------------------------------------------------------------------------------------|----------------------------------------------------------------------------------------------------|--------------------|----------------------------------------------------------------------------------------------------|
| Кабинат МОЛ                       | Основные средства<br>Ваалены, по эститии ОС. НИА. НПА<br>Разлиящие основных срядств<br>Списание донавных срядств<br>Списание донавных срядств<br>Списание донавных водлението ОС<br>Влектир видения водления ОС<br>Влектир видения водления С<br>Справочных ПАЦ - справочных Серпфизани<br>- | Материальные запасы<br>Валось по селтим материалов<br>Списание методо и ход. неветаро<br>Пекемицине методо и ход. неветаро<br>Сонсание 500<br>Велери и леносто лотьзования<br>им сгодания внутренното перемацения | Инерентаризация<br>Инерентариани МО<br>Инерентариани МО<br>Ведоности раскиханный па результатим<br>инерептариания<br>Инерентариания сассок НЭА (зайнет МОЛ)<br>Клас и обязаниета приложения<br>Алты о результатих инерентаризации (ф. 0510453)<br>ОСС |                    | Новости 1С<br>Новости 1С<br>51 / 2023 19.27<br>Объспить дойнов IVT и процинеру<br>21 / 2 / 2023 19.49<br>О применении периевий документая по униту нефинансовки астивов<br>07 / 12 / 2023 10.48 |
|                                   |                                                                                                    |                                                                                                    |                                                                                                    |                    |                                                                                                    |
| гекущие зар<br>Сгруппироват<br>из | дачи по обработке документов<br>п. по - Кислопенена                                                                                                    |                                                                                                    | 1 Срок по жорыятиву                                                                                                    | Срок по регламенту |                                                                                                    |
| екущие зад<br>Сгруппироват<br>а   | дачи по обработке документов<br>пь по - Кистоление                                                                                                    |                                                                                                    | 1 Срек по нормативу                                                                                                    | Срог по регламенту |                                                                                                    |

2. В этом документе необходимо заполнить поля Отправитель (ваша материальная точка), Получатель (материальная точка на кого перемещение).

| рухтатерия с 2022 года / Бухтатерия государственного учреждения КОР-II, редакция z и (IC. Предпритие) | HUNCOTHERN A.A.        |
|----------------------------------------------------------------------------------------------------|------------------------|
| Помощник создания внутреннего перемещения ОС                                                          | d                      |
| Получатель                                                                                            |                        |
| МОЛИместо хранения:                                                                                   | •                      |
| Документ - основание (при необходимости)                                                              |                        |
| Документ основание:                                                                                   |                        |
| Номер первичного документа:                                                                           |                        |
| Дата первичного долумента:                                                                            |                        |
| Падбор Создать документы                                                                              |                        |
| N Основное средство                                                                                   | Кличнество Цена Сулима |
|                                                                                                    |                        |
|                                                                                                    |                        |
|                                                                                                    |                        |
|                                                                                                    |                        |
|                                                                                                    |                        |
|                                                                                                    |                        |
|                                                                                                    |                        |
|                                                                                                    |                        |
|                                                                                                    |                        |
|                                                                                                    |                        |
|                                                                                                    |                        |
|                                                                                                    |                        |

3. Далее нажимаем кнопку «Подбор», откроется окно «Подбор ОС, НМА, НПА: Подбор по остаткам» со списком числящихся за вашей точкой объектов основных средств:

| Помощник создания внутреннего пере               | вмещения ОС              |                 |               |                   |            |                                      |         |             |         |                                                       |       |
|--------------------------------------------------|--------------------------|-----------------|---------------|-------------------|------------|--------------------------------------|---------|-------------|---------|-------------------------------------------------------|-------|
| Дата: 13.02.2024 🔲                               |                          |                 |               |                   |            |                                      |         |             |         |                                                       |       |
| Отправитель                                      |                          | Получате        | ЛЬ            |                   |            |                                      |         |             |         |                                                       |       |
| МОЛ/Место хранения. Николаева Л. П 88101 - 1-й у | Подбор ОС, НМА,          | НПА: Подбор     | по оп         | статкам           |            |                                      |         |             |         | 1 0 ×                                                 |       |
| Документ - основание (при необходимости)         | Beneverte e normen       | Папецести а з   | CONTRACTOR OF | at ace officients |            | an an ant                            |         |             |         | Filler                                                |       |
| Документ основания:                              | перенести в докумен      | Thepenestina    | forthism      | T DEC CODERIGE    | ibu zeloob | e dobersa. <u>Disopare por runna</u> | SLIDY . |             |         | Manager 1                                             |       |
| Помяр первичного документа:                      | 🔊 Открыть карточку       |                 |               |                   |            |                                      | ×       | Q - Eu      | ще -    | enhation                                              |       |
| Дата перенчного документи                        | Код                      | Основное с4     |               | Инвентарны 4      | ΚΦΟ        | KIIC                                 | Cuer    | Количество  |         | в 🔄 Основные срядства, НМА, НПА                       |       |
| Полбио                                           | 00-00000000134037        | 101101 CTOЛ П   | 11            | 236062022001717   | 2          | 6706000000000                        | 101.36  |             | 1       | e 💼 01.31                                             |       |
| and the first sector                             | 00-00000000134039        | 102102 TVMEA    | 3             | 236062022001718   | 2          | 0706000000000                        | 101.36  |             | 1       | 101 1Х Недвикимое имущество (здания и споружения      |       |
| N Основное средство                              | 00-00000000134041        | 103110 БРИФИ    | 1             | 236062022001719   | 2          | 0706000000000                        | 101.36  |             | 1       | ПОТ X2 Нежилые помещения (здания и сооружения) -,     | Сумма |
|                                                  | 00-00000000134043        | 4401 500 MODY   | 11            | 236052022001721   | 2          | 0706000000000                        | 101.36  |             | 1       | Пол.Х4 Машины и оборудование                          |       |
|                                                  | 00-00000000134044        | 6201-200 MODY.  | 1             | 236062022001722   | 2          | 0706000000000                        | 101.36  |             | 1       | Пол Х5 Транспортные средства                          |       |
|                                                  | 00-00000000134042        | 6501 200 310 M  | 11            | 236052022001720   | 2          | 0706000000000                        | 101.36  |             | 1       | 🤋 📋 101.X6 Производственный и хозяйственный инвентарь |       |
|                                                  | 00-00000000038477        | KPDP38SER/R.    | 13            | 434042018000177   | 4          | 0706021019005                        | 101.34  |             | 1       | в 101.X7 Биологические ресурсы                        |       |
|                                                  | 00-00000000017521        | Phillips HD 932 | 12            |                   | 2          |                                      | 21.35   |             | 1       | 🕫 🛅 101 X8 Библиотечный фонд                          |       |
|                                                  | 00-00000000055976        | Автоматическо   | 00            | 234042020000015   | 2          | 0706000000000                        | 101.34  |             | 1       | Пот X8 Прочие основные средства                       |       |
|                                                  | 19202007292              | Аквариумный к   | 1             | 19202007292       | 2          | 0706000000000                        | 101.38  |             | 1       | 6 102 X0 Нематериальные активы                        |       |
|                                                  | 50000000000742           | Антресоль       | ø             |                   | 2          |                                      | 21.36   |             | 1       | 🕫 🛅 103.10 Земельные участки                          |       |
|                                                  | 16223007666              | Антресоль слец  | 17            | 16223007666/007   | 2          | 070600000000                         | 101.36  |             | 1       | 🐵 💼 111.6Х Права пользования                          |       |
|                                                  | 16223007666              | Антресоль слец  | a             | 16223007666/008   | 2          | 0706000000000                        | 101.35  |             | 1       | е 🛅 Аренда                                            |       |
|                                                  | 16223007666              | Антресоль слец  | 173           | 16223007666/009   | 2          | 070600000000                         | 101 36  |             | 1       | 🖉 🚞 Забаланс                                          |       |
|                                                  | 50000000114353           | Antrecon- IIIA  | 11            |                   | 4          |                                      | 21.35   |             | 1       | 👳 🛅 Земельные участии (забаланс)                      |       |
|                                                  | 500000000114351          | Autoecots IIIA  | 171           |                   | 4          |                                      | 21.00   |             |         | 1 m m m m m m m m m m m m m m m m m m m               |       |
|                                                  | 1.0                      |                 |               |                   |            |                                      |         | X A 7       |         | Отборы (показать)                                     |       |
|                                                  | Всеги подобрано: 0 позиц | (nocasam)       |               |                   |            |                                      |         |             |         |                                                       |       |
|                                                  | Основное средство        | Инвентарн       | ый ном        | ер КФО            |            | KIIC                                 | Cue     | т учета Кол | ичество | ю Цена Сумма                                          |       |

В этом окне основное средство можно искать через поисковое окно указав или код (можно часть –последние цифры кода), или наименование, или инвентарный номер:

|                                                |                                                                                                    | - patentine of the | p. edd. | ,,,,,,,,,,,,,,,,,,,,,,,,,,,,,,,,,,,,,,, |        |                                         |         |         |          |            |                                                   |       |
|------------------------------------------------|----------------------------------------------------------------------------------------------------|--------------------|---------|-----------------------------------------|--------|-----------------------------------------|---------|---------|----------|------------|---------------------------------------------------|-------|
| Помощник создания внутреннего пер              | емещения ОС                                                                                                    |                    |         |                                         |        |                                         |         |         |          |            |                                                   |       |
| Дата: 13.02.2024                               |                                                                                                    |                    |         |                                         |        |                                         |         |         |          |            |                                                   |       |
| Отправитель                                    |                                                                                                    | Попучате           | ans.    |                                         |        |                                         |         |         |          |            |                                                   |       |
| полиместо хранении. Риколаева Л. П 60101 - 1-е | Подбор ОС, НМА,                                                                                                    | НПА: Подбор        | пос     | остаткам                                |        |                                         |         |         |          |            | 1 🗆 ×                                             |       |
| Документ - основание (при необходимости)       | Перенести в докумен                                                                                                    | Перенести в д      | цокумн  | ент все объекты                         | При вы | боре объекта Выбрать все коли           | LECTBD  |         |          |            | Еще -                                             |       |
|                                                | Открыть карточку                                                                                                    |                    |         |                                         | - [    | 134                                     | ×       | Q .     | Euje -   | Иерароня   | r 🗋                                               |       |
| помер первичного документа                     | Mag                                                                                                    | Ocurrence 1        |         | Munaurana I                             | V.C.   |                                         |         | Comun   |          |            | Основные средства, НМА, НПА                       |       |
| Дата перенчного документа:                     | 000                                                                                                    | SCHORAGE CTOR D    | 127     |                                         | nore   | 0 1010                                  | 404.50  | Rominen | c.neo 4  |            | 01.31                                             |       |
| Подбор Создать документы                       | 00-0000000134037                                                                                                    | topage Diger A     | 100     | 236062022001717                         | ~      | 0706000000000                           | 101.30  |         |          |            | 101.1X Недвижимов имущество (здания и своружения  |       |
| N Основнов средство                            | 00-00000000134035                                                                                                    | 1021021310BA       |         | 236062022001716                         | 2      | 0706000000000                           | 101.30  |         |          |            | 101.32 Нежилые помещения (здания и сооружения) -, | Сумма |
|                                                | 00-00000000134041                                                                                                    | 103110 BP000       | 100     | 236062022001719                         | -      | 5706000000000                           | 101.36  |         | 1        |            | 101.Х4 Машины и оборудование                      |       |
|                                                | 00-00000000134045                                                                                                    | 4401 300 MODY      |         | 236062022001721                         |        | 070600000000                            | 101.36  |         |          |            | 101.Х5 Транспортные средства                      |       |
|                                                | 00-0000000134044                                                                                                    | 5501 200 MODIT     | 100     | 236062022901722                         | 2      | 0706000000000                           | 101.36  |         |          |            | 101.ХБ Производственный и козвёственный инвентарь |       |
|                                                | 00-00000000134042                                                                                                    | BEINAGKA CTO       | 100     | 230002022001720                         | 2      | 010000000000000000000000000000000000000 | 21.25   |         |          |            | 101.X7 Биологические ресурсы                      |       |
|                                                | 00.00000000113402                                                                                                    | Kamerai            | EE.     | 235052022000001                         |        | 0705000000000                           | 101 35  |         | 1        | e e        | 101.X8 Библиотечный фонд                          |       |
|                                                | 00-00000000113403                                                                                                    | Kanena             | 101     | 238052022000007                         | 2      | 6706000000000                           | 101.38  |         | 1        |            | 101.Х8 Прочие основные средства                   |       |
|                                                | 00.00000000113404                                                                                                    | Wamazu             | 100     | 238062022000002                         | 2      | 5706000000000                           | 101.36  |         |          |            | 102.X0 Нематериальные активы                      |       |
|                                                | 00.00000000114045                                                                                                    | Консто разово      | 101     | 236062022001723                         | 2      | 070600000000                            | 101.36  |         | 1        | • <b>e</b> | 103.10 Земельные участки                          |       |
|                                                | 00.0000000113400                                                                                                    | Полтьара           | 171     | 235032022000020                         | 2      | 0706000000000                           | 101.36  |         |          | 8 <b>e</b> | 111.6Х Права пользования                          |       |
|                                                | 00.00000000113401                                                                                                    | Поптьара           | 1       | 236032022000020                         | 2      | 0705000000000                           | 101.36  |         | 1        | 0.0        | а Аренда                                          |       |
|                                                | 00-00000000119401                                                                                                    | Светодивлиал       | 100     | 236032022000021                         | 2      | 0706000000000                           | 101.30  |         |          |            | Забаланс                                          |       |
|                                                | 00.00000000134005                                                                                                    | Спотоднодная       | EE I    | 236032022000084                         | 2      | 8706080080000                           | 101.36  |         | 1        |            | Земельные участии (забаланс)                      |       |
|                                                | 00-00000000134000                                                                                                    | Светодицаная       | 101     | 2.100.32022000000                       | 2      | 0.000000000                             | 01 36   |         |          | 1.000      |                                                   |       |
|                                                | -                                                                                                    |                    |         |                                         | -      |                                         |         | *       | ~        | Отборы     | (показать)                                        |       |
|                                                | Всего подобрано: О позна                                                                                                    | eek (macasam)      |         |                                         |        |                                         |         |         |          |            |                                                   |       |
|                                                | and the second second se |                    |         | www. Kino                               |        | imo                                     | and the | Sec.    | Konucaer | 1. 01      | Losca Coanta                                      |       |

Далее ставим курсор мыши на нужный объект основного средства и нажимаем левой клавишей два раза, строчка с перемещаемым объектом должна появиться в нижнем поле:

| мощник создания внутреннего п          | еремещения ОС              |                 |           |               |         |                                       |        |          |          |                                                  |                   |
|----------------------------------------|----------------------------|-----------------|-----------|---------------|---------|---------------------------------------|--------|----------|----------|--------------------------------------------------|-------------------|
| a: 13.02.2024                          |                            |                 |           |               |         |                                       |        |          |          |                                                  |                   |
| равитель                               |                            | Получате        | Ль        |               |         |                                       |        |          |          |                                                  |                   |
| Место хранения. Никопаева Л. П 88101 - |                            |                 |           | *             |         |                                       |        |          |          | 1                                                | n ×               |
| умент - основание (при необходимост    | ()                         | Постодоор       | no ocre   | 21 North      |         | in the second second                  |        |          |          |                                                  |                   |
| мена основания                         | Перенести в документ       | Перенести в д   | окумент в | се объекты    | При выб | оре объекта. <u>Выбрать все колич</u> | ec18/2 |          |          |                                                  | Eщe -             |
| р первичного документа                 | . Открыть карточку         | _               |           |               |         |                                       | ×      | q        | Еще -    | Иерархия                                         |                   |
| еренчного документа                    | Код                        | Основное с 1    | Ин        | вентарны 4    | ΚΦΟ     | KIIC                                  | Cuer_  | Количест | 80       | 🖻 🚍 Основные средства, НМА, НПА                  |                   |
|                                        | 00-00000000134037          | 101101 CTOR IT  | 1 23      | 606202200171  | 2       | 6766000000000                         | 101.36 |          | 1        | ÷ 💼 0131                                         |                   |
| Costare docyments                      | 00-00000000134039          | 102102 TYMEA    | 1 23      | 6062022001716 | 1 2     | 0706000000000                         | 101.36 |          | 1        | ПОТ 1Х Недвижимое имущество (здания и са         | оружения          |
| Основнов средство                      | 00-00000000134041          | 103110 БРИФИ    | 团 23      | 6062022001719 | 3 2     | 0706000000000                         | 101.36 |          | 1        | ПОТ X2 Нежилые помещения (адания и соор)         | /жения) - , Сумма |
|                                        | 00-00000000134043          | 4401 500 MODY   | 1 23      | 606202200172  | 1 2     | 0706000000000                         | 101.36 |          | 1        | Полика и оборудование                            |                   |
|                                        | 00-00000000134044          | 6201-200 MODY.  | 1 23      | 606202200172  | 2 2     | 0706000000000                         | 101.36 |          | 1        | Пол. Х5 Транспортные средства                    |                   |
|                                        | 00-00000000134042          | 6501 200 310 M  | 1 23      | 6052022001720 | 2       | 07060000000000                        | 101.36 |          | 1        | Производственный и козвйственный и козвйственный | инвентарь         |
|                                        | 00-00000000038477          | KPDP38SER/R     | 🕅 43      | 4042018000177 | 4       | 0706021019005                         | 101.34 |          | 1        | в 101.X7 Биологические ресурсы                   |                   |
|                                        | 00-00000000017521          | Phillips HD 932 | 1         |               | 2       |                                       | 21.35  |          | 1        | 🐵 💼 101 X8 Библиотечный фонд                     |                   |
|                                        | 00-00000000055976          | Автоматическо   | 1 23      | 4042020000018 | 5 2     | 0706000000000                         | 101.34 |          | 1        | Пол.Х8 Прочие основные средства                  |                   |
|                                        | 19202007292                | Аквариумный к   | 1 19      | 202007292     | 2       | 0706000000000                         | 101.38 |          | 1        | 6 102 X0 Нематериальные активы                   |                   |
|                                        | 50000000000742             | Антресоль       | Ð         |               | 2       |                                       | 21.36  |          | 1        | в 103.10 Земельные участки                       |                   |
|                                        | 16223007666                | Антресоль слец  | 即 16      | 223007666/007 | 2       | 0706000000000                         | 101.36 |          | 1        | Плана попъзования                                |                   |
|                                        | 16223007666                | Антресоль слец  | 团 16      | 223007656/008 | 2       | 0706000000000                         | 101.35 |          | 1        | 😑 🛅 Аренда                                       |                   |
|                                        | 16223007666                | Антресоль слец  | 团 16      | 223007656/009 | 2       | 8706080000000                         | 101.36 |          | 1        | 🖉 🚞 Забаланс                                     |                   |
|                                        | 50000000114353             | Антресоль ША    | 1         |               | 4       |                                       | 21.35  |          | 1        | Э Земельные участки (забаланс)                   |                   |
|                                        | 50000000114351             | Autoscons IIIA  | m         |               |         |                                       | 21 36  |          | 1        | Defense (menore )                                |                   |
|                                        | Company Company            | -               |           |               |         |                                       |        |          |          | Отворы (показать)                                |                   |
|                                        | pice o no googramo. Thomas | or (macesons)   |           | KAG           |         | -700                                  | 0      |          |          |                                                  |                   |
|                                        | Основное средство          | инвентарн       | ың номер  | K@O           |         | NIIG                                  | Cuer   | yeera i  | копичест | пео Цена Сумма                                   |                   |
|                                        | 101101 CTO/I ПИСЬМЕН       | 11 236062022    | 001717    | 2             |         | 0705000000000000                      | 101.   | 36       |          | 1 27 638.48 2                                    | 7 638,48          |

Таким образом выбираем объекты основных средств, которые собираемся передать на другую материальную точку. Затем нажимаем кнопку «Перенести в документ», окно «Подбор ОС, НМА, НПА: Подбор по остаткам» автоматически закрывается, а объекты появляются в окне «Помощник создания внутреннего перемещения ОС».

| 🜊 Булгаттерия с 2022 года / Булгаттерия государственного учреждения КОРП, реданция 2.0 (1С.Предприятие)                         |                 | Николина Л.Л. | -     | 6      | × |
|----------------------------------------------------------------------------------------------------|-----------------|---------------|-------|--------|---|
| Помощник создания внутреннего перемещения ОС                                                                                    |                 |               | e     | 1 ×    | c |
| Дята: 13.02.2024 🗧                                                                                                    |                 |               |       |        |   |
| Отправитель Получатель                                                                                                    |                 |               |       |        |   |
| МОЛИместо хранники: Никопаева Л. П 88101 - 1-8 учебный корпус • МОЛИместо хранники: Терешанок Т. Ю 88109 - 9-8 учебный корпус • |                 |               |       |        |   |
| Документ - основание (при необходимости)                                                                                        |                 |               |       |        |   |
| Torkiwetu ochostemie:                                                                                                    |                 |               |       |        |   |
| почну перенного документа:                                                                                                    |                 |               |       |        |   |
| Data nepektero donywenta: 📼                                                                                                    |                 |               |       |        |   |
| Подбор Создать документы                                                                                                    |                 |               |       |        |   |
| N Ockeeke spejeree                                                                                                    | Количество Цена | Сумма         |       |        |   |
| 1 101101 CTON ПИСЬМЕННЫЙ ПРАВЫЙ                                                                                                 | 1               | 27 638,48     | 27    | 638,48 |   |
|                                                                                                    |                 |               |       |        |   |
|                                                                                                    |                 |               |       |        |   |
|                                                                                                    |                 |               |       |        |   |
|                                                                                                    |                 |               |       |        |   |
|                                                                                                    |                 |               |       |        |   |
|                                                                                                    |                 |               |       |        |   |
|                                                                                                    |                 |               |       |        |   |
|                                                                                                    |                 |               |       |        |   |
|                                                                                                    |                 |               |       |        |   |
|                                                                                                    |                 |               |       |        |   |
|                                                                                                    |                 |               |       |        |   |
|                                                                                                    |                 |               |       |        |   |
|                                                                                                    |                 |               |       |        |   |
|                                                                                                    |                 |               |       |        |   |
|                                                                                                    |                 |               |       |        |   |
|                                                                                                    |                 |               |       |        |   |
|                                                                                                    |                 |               |       |        |   |
|                                                                                                    |                 |               |       |        |   |
|                                                                                                    |                 |               |       |        |   |
|                                                                                                    |                 |               |       |        | 1 |
|                                                                                                    |                 |               | 17.01 | -      |   |

Проверяем, если всё правильно выбрано, то нажимаем кнопку «Создать документы». После нажатия кнопки «Создать документы» редактирование запрещено.

| 😢 Булгаллерия с 2022 года / Булгаллерия государственного учреждения КОРП, радаюция 2.0 (1СПрадприятия)                        | Николина Л.Л.             | D -               | 6 X    |
|----------------------------------------------------------------------------------------------------|---------------------------|-------------------|--------|
| Помощник создания внутреннего перемещения ОС                                                                                  |                           | Ð                 | 1 ×    |
| Дяга 13.02.2824 व                                                                                                    |                           |                   |        |
| Отправитель Получатель                                                                                                    |                           |                   |        |
| МОЛИмсто хранения: Иниклаева Л. П 88101 - 1-й учебный корпус • МОЛИмсто хранения: Терешенок Т. Ю 88109 - 9-й учебный корпус • |                           |                   |        |
| Документ - основание (при необходимости)                                                                                      |                           |                   |        |
| Документ основания:                                                                                                    |                           |                   |        |
| Номяр первичного докулинта:                                                                                                   |                           |                   |        |
| Дата перенчного допумент                                                                                                    |                           |                   |        |
| Падбор Сладать документы                                                                                                    |                           |                   |        |
| N Основноя средского Цена Коллината Цена                                                                                      | Сумма                     |                   |        |
| 1 101101 CTOЛ ПИСЬМЕННЫЙ ПРАВЫЙ 1                                                                                             | 27 638,48                 | 27                | 638,48 |
|                                                                                                    |                           |                   |        |
| 🗶 🔎 policionnie(1) μαθ 🥳 Βαιμαιμαν Οτμον γ 👔 Μοιτογγιμαν κυγγμ. 🙆 Εγκατοπροκ 2002.                                            | <b>ኛ 🔩 🞯 🏳 (</b> ዕ) 💰 РУС | 12:20<br>13.02.20 |        |

После создания документа Внутреннее перемещение ОС, НМА, НПА, его можно просмотреть во вкладке Просмотр внутреннее перемещение ОС.

| Кабинит МОП     Основные средства     Валонсть по слагиям ОС. М.А. НПА     Перемацие ОС. М.А. НПА     Перемацие ОС. М.А. НПА     Перемацие ОС. М.А. НПА     Перемацие ОС. М.А. НПА     Селасние контонски средств     Селасние контонски контонски от отности<br>Просмотр внотрение средств     Селасние контонски контонски от отности<br>Просмотр внотрение перемацие ОС     Просмотр внотрение перемацие ОС     Просмотр внотрение перемацие ОС     Справоченое ПМЦ - справочения Сартифи     мастонописичия ПМЦ - справочения Сартифи | Материальные запасы<br>Вазлость по сстатия материалов<br>Списания материалов<br>Списания материалов<br>Позмащиени материалов<br>Сонсания Колосс и ход. наменадов<br>Оснажии БОС<br>ФОС<br>Оснажии БОС<br>Оснажии БОС<br>Сонсания СС, НАХ, НТА | Инвентаризация<br>Инвентаризация МЗ<br>Инвентаризация ОС<br>Вязаности, раскожнения по<br>инвентариями список НВА (са<br>Клиск избелинаноть приложения<br>Алти о разультатах невентара | esymatam<br>Amer (MOD)<br>a<br>aagen (d. 0510463) |                                        | Honocrth 1C<br>Henricauski nazarok or 1C Devropent<br>29.122021 3127<br>Oliveaner appfere INST in prouency<br>21.122023 13.40<br>Organizational and approximation processing activities<br>07.122023 10.48 |
|----------------------------------------------------------------------------------------------------|----------------------------------------------------------------------------------------------------|----------------------------------------------------------------------------------------------------|---------------------------------------------------|----------------------------------------|----------------------------------------------------------------------------------------------------|
| и текущие задачи по обработке документов<br>Струппироваль по • Киспольника<br>цача<br>В работи: Внутреннее перемещение ОС, НВА, НПА 0000 00                                                                                                    | 065 or 13.02.2024 0-00-00                                                                                                    | і Дата создания<br>13.02.2024 12-21                                                                                                    | На согласован<br>Срок по нормативу                | ние Аннулировать<br>Срок по регламенту |                                                                                                    |
|                                                                                                    |                                                                                                    |                                                                                                    |                                                   |                                        |                                                                                                    |

Далее для просмотра открывается список всех созданных документов Внутреннее перемещение ОС, НМА, НПА.

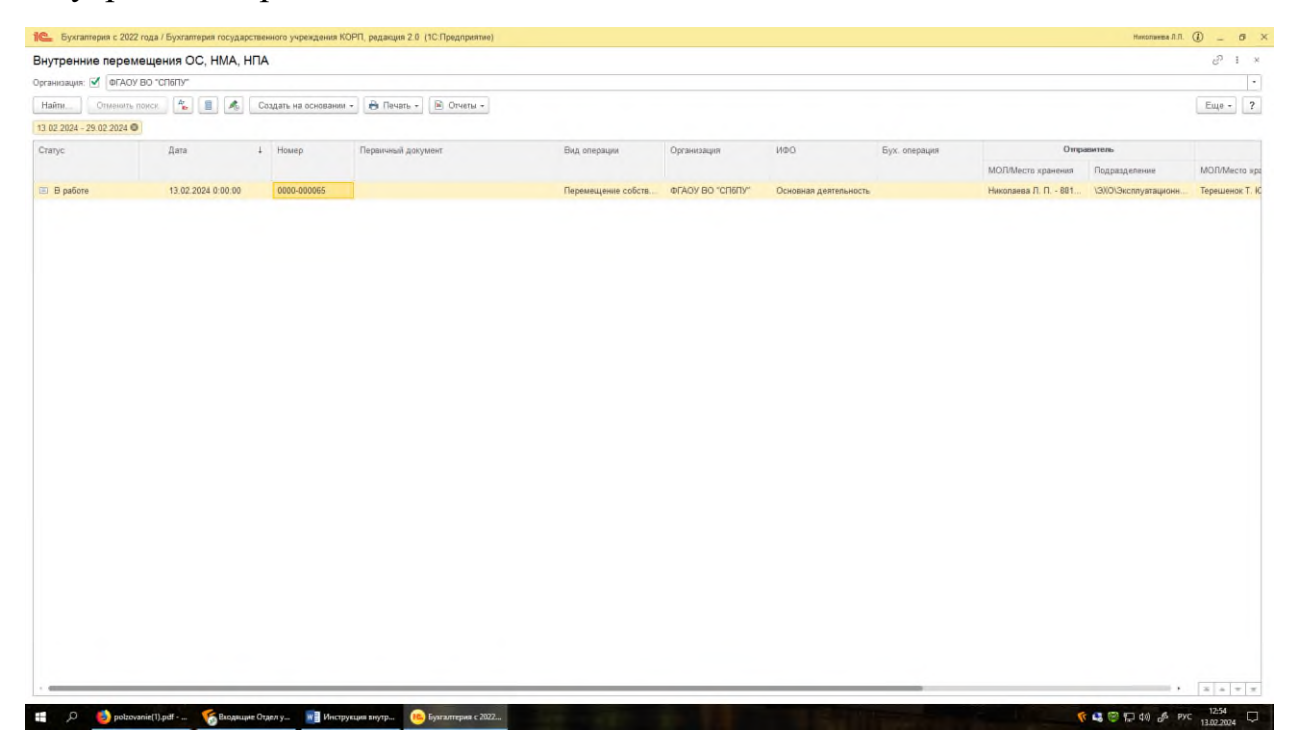

4. Для электронного подписания документа Внутреннее перемещение OC, HMA, HПА необходимо в окне Мои текущие задачи по обработке документов курсором мыши в поле Задача выбрать документ и нажать кнопку «На согласование».

| Кабинет МОЛ                                                    | Основные средства<br>Валексь па сятилан ОС. НМА. НПА<br>Перемециенся С. НМА. НПА<br>Спосание сенения срадка<br>Списание милиса и иза невнотае ОС<br>Полските притинения правицияма ОС<br>Полските притинения правицияма ОС | Материальные запасы<br>Вазвось по статам матехналов<br>Списания материалов<br>Перемецение материалов<br>Списания ЕСО<br>Возворт на причето попъодения | Инвентаризация -<br>Ивентаризация МЗ<br>Ивентаризация ОС<br>Ведомости реколожания по результатам<br>известраризация<br>Ивентариана (полос HBA (кабниет MOЛ)<br>Клюх мобитьного предожния | H<br>22<br>2<br>2<br>2<br>2<br>0<br>0<br>0 | leaocra II C<br>fearraisel подалон ст IC Лентран<br>9 20203 1327<br>26новите драйнар КСТ и процинску<br>1 12 2023 13 40<br>2 променном плагномй досумента по учату нефеканствиа истаков<br>2 променном плагномй досумента по учату нефеканствиа истаков |
|----------------------------------------------------------------|----------------------------------------------------------------------------------------------------|----------------------------------------------------------------------------------------------------|----------------------------------------------------------------------------------------------------|--------------------------------------------|----------------------------------------------------------------------------------------------------|
|                                                                | сполноние справочник сортофикаты с справочник сортофикаты с                                                                                                    |                                                                                                    | Annu o pozymiarza insenirapisajen (d. 0510403)                                                                                                    |                                            |                                                                                                    |
| и текущие зад                                                  | ачи по обработке документов                                                                                                    |                                                                                                    |                                                                                                    |                                            |                                                                                                    |
| ои текущие зад<br>Сгруппироват<br>адача                        | цачи по обработке документов<br>пь по - К ислопнению                                                                                                    |                                                                                                    | На согласование А<br>4 Дата создания                                                                                                    | анкулировать<br>егламенту                  |                                                                                                    |
| он текущие зад<br>3 Сгруппировал<br>адача<br>3 В работе: Внутр | цачи по обработке документов<br>п. по - К исполнения<br>реннее перемещение ОС, НВА, НПА, 0000 000065 от                                                                                                    | 13,02,2074 0:00:00                                                                                                    | Для содания     Для содания     Для содания     Для содания     Для содания     Для содания     Для содания                                                                              | егламенту                                  |                                                                                                    |

Или открыть документ Внутреннее перемещение ОС, НМА, НПА в окне Мои текущие задачи по обработке документов и нажать кнопку «На согласование» из документа.

|                                                                                                    | Big Concentence database         Big Concentence database         Big Con                                                                                                    |                                                                                   |                                      |                       |                              |            |                   |        |                           | en 1                  |
|----------------------------------------------------------------------------------------------------|----------------------------------------------------------------------------------------------------|-----------------------------------------------------------------------------------|--------------------------------------|-----------------------|------------------------------|------------|-------------------|--------|---------------------------|-----------------------|
| Image: Image:                                                                                                    | Image: Image: Image                                                                                                    | новное Присоединенные файлы Процесс Документовборот                               |                                      |                       |                              |            |                   |        |                           |                       |
| ng mengamenta in angenerational angenerational angenerationangenerational angenerational angenerational angenerational angene                                                                                                    | Important         Important         Important <t< th=""><th>ликсать 🐐 👔 🦽 Создать на основания + 🔒 Печать + 🖹 Отчеты +</th><th></th><th></th><th></th><th></th><th></th><th></th><th></th><th>Еще -</th></t<>                                                                                                    | ликсать 🐐 👔 🦽 Создать на основания + 🔒 Печать + 🖹 Отчеты +                        |                                      |                       |                              |            |                   |        |                           | Еще -                 |
| opper-occesses         • · · · · · · · · · · · · · · · · · · ·                                                                                                    | n consequence                                                                                                    | вперации: Перимещание собственных ОС, НМА, НПА на балансе (101, 102, 103, 111 60) | -                                    | Номер                 | 0000-000065 Дата             | 13.02.2024 | 0:00:00           |        |                           |                       |
| Image: Image:                                                                                                    | MAD       Occesses gammenacions         Degreense       Degreense         C01 Operande gammen       Pagatagenome         Sector Statistica       Pagatagenome         Sector Statistica       Pagatagenome         Secoore       Pagat                                                                                                    | мент- основание:                                                                  |                                      | Организация           | ФГАОУ ВО "СПБПУ"             |            |                   |        |                           |                       |
| Improveme       Improveme                                                                                                    | Перенний данумет         Перенний данумет           10006сторудационно законали прало         0         Парададеления:         10005сторудационно законали прало         0         Парададеления:         10005сторудационно законали прало         0         10005сторудационно законали прало         0         10005сторудационно законали прало         0         10005сторудационно законали прало         0         10005сторудационно законали прало         0         10005сторудационно законали прало         0         10005сторудационно законали прало         0         10005сторудационно законали прало         0         10005сторудационно законали прало         0         10005сторудационно законали прало         0         10005сторудационно законали прало         0         10005сторудационно законали прало         0         0         0         0         0         0         0         0         0         0         0         0         0         0         0         0         0         0         0         0         0         0         0         0         0         0         0         0         0         0         0         0         0         0         0         0         0         0         0         0         0         0         0         0         0         0         0         0 <t< td=""><td>Howep:</td><td></td><td>MDO</td><td>Основная деятельность</td><td></td><td></td><td></td><td></td><td></td></t<>                                                                                                    | Howep:                                                                            |                                      | MDO                   | Основная деятельность        |            |                   |        |                           |                       |
| Import         Import         Import<                                                                                                    | Important       Propuestor       Propuestor <td></td> <td></td> <td>Первичный документ</td> <td></td> <td></td> <td></td> <td></td> <td></td> <td></td>                                                                                                    |                                                                                   |                                      | Первичный документ    |                              |            |                   |        |                           |                       |
| 01/06/com gameents Intennaen II 08191 - 14 yeleskall opgyc + 0 Poggagenews: 100-08109 - 94 yeleskall opgyc<br>100/06/com yaragenews cosakicraenwall organ + 0 Poggagenews: 100-08109 - 94 yeleskall opgyc<br>100/06/com yaragenews cosakicraenwall organ + 0 Poggagenews: 100-08109 - 94 yeleskall organ + 100-08109 - 94 yeleskall organ + 100-08109 - 94 yeleskall orga                                                                                                    | ctro speeners         Hotomeron Hundbaces JI, II, - 2010 - 14 yelf-and stopped           censers         SUO-Strong stageness scalabit speeners         SUO-Strong stageness scalabit speeners           gale         Sub-Strong stageness scalabit speeners         SUO-Strong stageness scalabit speeners           gale         Center for speeners         SUO-Strong stageness scalabit speeners         SUO-Strong stageness scalabit speeners           gale         Center for speeners         SUO-Strong stageness scalabit speeners         SUO-Strong stageness scalabit speeners         SUO-Strong stageness scalabit speeners           gale         Center for speeners         SUO-Strong stageness scalabit speeners         SUO-Strong stageness scalabit speeners         SUO-Strong stageness scalabit speeners         SUO-Strong stageness scalabit speeners           gale         Center for speeners         SUO-Strong stageness scalabit speeners         SUO-Strong stageness scalabit speeners         SUO-Strong stageness scalabit speeners         SUO-Strong stageness scalabit speeners         SUO-Strong stageness scalabit speeners         SUO-Strong stageness scalabit speeners         SUO-Strong stageness scalabit speeners         SUO-Strong stageness scalabit speeners         SUO-Strong stageness scalabit speeners         SUO-Strong stageness scalabit speeners         SUO-Strong stageness scalabit speeners         SUO-Strong stageness scalabit speeners         SUO-Strong stageness scalabit speeners           strong strong strong strongale         <                                                                                                    | ABUTERS                                                                           | Получатель                           |                       |                              |            |                   |        |                           |                       |
| totace constructione will be constructione will be constructione will be constructione will be constructione will be constructioned be constructioned be constructioned by and the constructioned by and the constructioned by andifference by andiabate by and the constructione                                                                                                    | Odd/Schromyarrugeweine-Sozialiciteemusii drgen         9/0         Dagpaggeeneurii         93/05/00079grrugeweine-Sozialiciteemusii drgen           # neweich 7005/00000000000         Egymarregoode Sozialiciteemusii drgen         90/05/0079grrugeweine-Sozialiciteemusii drgen           # neweich 7005/00000000000         Egymarregoode Sozialiciteemusii drgen         90/05/0079grrugeweine-Sozialiciteemusii drgen           # neweich 7005/000000000000         1         27 638.48         27           Ockeener         Centry yetra         K000         Kine es         Usina           1         1011015         2         075600000000000         1         27 638.48         27           236602022001717         1         1013.55         2         075600000000000         1         27 638.48         27           spik         Centry yetra         K00         KID         Kan es         Using structure         1         27           spik         Centry yetra         K00         Kine es         Using structure         1         27           spik         Centry yetra         K00         Centry yetra         K00         1         27                                                                                                    | и Место хранения: Никопаева Л. П 88101 - 1-й учебный корпус                       | <ul> <li></li></ul>                  | ения: Терешенок Т. Ю. | - 88109 - 9-й учебный корпус |            |                   |        |                           | -                     |
| Were streamed micro.streamer       Register       Set of the stream of the streamer       Set of the stream of the streamer       Set of the streamer       Set of the streamer                                                                                                    | B Reset         Bageters         Bageters                                                                                                    | зазделение: \3XD\Эксллуатационно-хозяйственный отдел                              | <ul> <li>Ф Подразделение:</li> </ul> | \ЭХО\Эксплуатац       | ионно-хозяйственный отдел    |            |                   |        |                           | 4                     |
| Telegiane parkent / Boaigers<br>Decense of partice<br>N Concernes of partice<br>1 10101 CODI NICAMERead InPactada<br>2 356020200 117<br>Note the set of the set of                                                                                                    | Concernence / Bosspars         Description         Description         Descrip         Description         Description </td <td>чет в личном пользовании</td> <td></td> <td></td> <td></td> <td></td> <td></td> <td></td> <td></td> <td></td>                                                                                                    | чет в личном пользовании                                                          |                                      |                       |                              |            |                   |        |                           |                       |
| Conserve c pagene         Dagener         Depagene         Depagene                                                                                                    | мане срядства<br>Ваденея Далловичитино<br>Тадобрать<br>Основное срядства<br>Основное срядства<br>1 101136 2 07660000000000 1 27 63.4.8 27<br>2 35662022001717<br>2 35662022001717                                                                                                    | (ередяча в ремонт / Возврат                                                       |                                      |                       |                              |            |                   |        |                           |                       |
| Advanue       Image Spanse         N       Ocenange Company       Company and Company and                                                                                                    | Implify         Implify         <                                                                                                    | новные средства Сведения Дополнительно Подписи 🦓 Бухгалтерская операция           |                                      |                       |                              |            |                   |        |                           |                       |
| N         Oceasies capacitie         Oversity earling         MOD         MOD         Mume         Queues           1         101101 CTOIT INCAME+Heak IPAABAR         III         101.3.6         2         07660000000000         1         27.6.9.4.8           2         25660222001717         IIII         101.3.6         2         076600000000000         1         27.6.9.4.8           Mume         Cytems         IIIIIIIIIIIIIIIIIIIIIIIIIIIIIIIIIIII                                                                                                    | Основное средстве         Снит учета         КРО         КЛС         Кане во         Цениа         Срина           1         111115 СТОЛ ПИСАДЕННЫЙ ПРАВЪВИ         III         101.35         2         07560000000000         1         27 63.4.8         27           2         25660222001777         III         101.35         2         075600000000000         1         27 63.4.8         27           2         25660222001777         III         IIII         101.35         IIIIIIIIIIIIIIIIIIIIIIIIIIIIIIIIIIII                                                                                                    | Добавить 🛨 🖶 Подобрать Рассчитать                                                 |                                      |                       |                              |            |                   |        |                           | Еще                   |
| 1 10150 CDO NUCLAREHEAÑ IPAGEAÑ<br>2566002000117<br>Alternational<br>Alternational<br>Alt | 1       101101 CTOD TWCAMEHeekin InsAsaki       21       076600000000000       1       27       27       27       27       27       27       27       27       27       27       27       27       27       27       27       27       27       27       27       27       27       27       27       27       27       27       27       27       27       27       27       27       27       27       27       27       27       27       27       27       27       27       27       27       27       27       27       27       27       27       27       27       27       27       27       27       27       27       27       27       27       27       27       27       27       27       27       27       27       27       27       27       27       27       27       27       27       27       27       27       27       27       27       27       27       27       27       27       27       27       27       27       27       27       27       27       27       27       27       27       27       27       27       27       27                                                                                                    | Основное средство                                                                 |                                      |                       | Счет учета                   | КФО        | KIIC              | Кол-во | Цена                      | Султа                 |
| 236662822001117                                                                                                    | 2356222200177  2356222200177                                                                                                    | 1 101101 СТОЛ ПИСЬМЕННЫЙ ПРАВЫЙ                                                   |                                      |                       | 101.36                       | 2          | 07060000000000000 |        | 1 27 638,48               | 27 638,4              |
| 1<br>υμετοριά<br>pa5ore<br>Γαριουρία μαι σταχρούματα αυτοριατικά ματαροικατά βαραγο                                                                                                    | 1         27           spail         Ο Orsercomewail           10         Ποι αρμορία μαι σταιρουμίατα απότησαι μαι αναγγ           10         Τουχωρί αποτο           Του Οποσοτοσιατικο         Βαράστου           Του Βαράστου         Τουχωρί αποτο                                                                                                    | 236062022001717                                                                   |                                      |                       |                              |            |                   |        |                           |                       |
|                                                                                                    | τ         27           Spail         OrserCmeanwail         Hacconsess Π.Π.           TO         Tonguage Complex         Tonguage Complex           Amyrmponents.         Tonguage Complex         Tonguage Complex                                                                                                    | 236062022001/1/                                                                   |                                      |                       |                              |            |                   |        |                           |                       |
| 1<br>Δυκτεριά:<br>2007 ματο στομοιομοτο μοτο ανοκο προτροποιοποιο δαλαγου<br>αποτεριά το προτροποιοποιο το ματο ανοκο προτροποιοποι δαλαγου<br>αποτεριά το προτροποιοποιο το ματο ανοκο προτροποιοποι δαλαγου<br>αποτεριά το προτροποιοποιο το ματο ανοκο προτροποιοποι δαλαγου<br>αποτεριά το προτροποιοποι το προτροποιοποι το ματο ανοκο προτροποιοποι δαλαγου<br>αποτεριά το προτροποι ματο το προτροποιοποι το ματο ανοκο προτροποιοποι το ματο ανοκο προτροποι το προτροποι το προτ                                                                                                    | 1         27           spail         Οταιτοιαικοί μαι στορούματα στοδούσταση.           10         Τουχωρί στορο           Αμιγρηπροση         Τουχωρί στορο                                                                                                    |                                                                                   |                                      |                       |                              |            |                   |        |                           |                       |
| ματηρά         Οτειτρικών το μουρουρία το μουρουρία το μουρουρία δα μου         Ταγγοιμά τους           ραδότε         Ταγγοιμά τους         Ταγγοιμά τους                                                                                                    | 1         27           apuli         Οταιτατιαικοώ           10         27           10         Το χωρία           10         Το χωρία           10                                                                                                    |                                                                                   |                                      |                       |                              |            |                   |        |                           |                       |
| Νοιστοροί         Οτεκτοτοροί μαι Οπομουριστο μοτοιουστοιο βαία ανα         Τανοποιά Ταπρο-           ραδοτε         Γελιοιουστοροί μαι Οπομουριστο μοτοιουστοιο βαία ανα         Τανοποιά Ταπρο-                                                                                                    | арай         Ответственный         Миклонев 3/Л.           10         Солвественный         Темуций салус:         Ваботе в           Амнулироваль.         Амнулироваль.         Темуций салус:         Ваботе в                                                                                                    |                                                                                   |                                      |                       |                              |            |                   |        |                           |                       |
| а поставля и поставля и поставл<br>Поставля и поставля и поставля и поставля и поставля и поставля и поставля и поставля и поставля и поставля и поставля и поставля и поставля и поставля и поставля и поставля и поставля и поставля и поставля и поставля и поставля и поставля и постав<br>Поставля и поставля и поставля и поставля и поставля и поставля и поставля и поставля и поставля и поставля и пост                                                                                                    | 1         27           apaR         Οτειτατισικού Γ           10         Οτειτατισικού Γ           10         Τουχωρί στην           Οποστασια         Τουχωρί στην           Διαγρηφοσια         Τουχωρί στην                                                                                                    |                                                                                   |                                      |                       |                              |            |                   |        |                           |                       |
| 1         1           μεκετοριά         Οται έτειθουναι ή μαι επιτροποιατία         Οται έτειθουναι ή μαι επιτροποιατία           ραδοτοε         Γελιατικότοροι ματά επιτροποιατία μαι επιτροποιατία μαι επιτροποιατία         Τανουταία πατισσ                                                                                                    | 1         27'           apuk         Οταιτατιαικοώ           10         Το           10         Το                                                                                                    |                                                                                   |                                      |                       |                              |            |                   |        |                           |                       |
| 1         1           κινετρού         Οτεκτρού μαι έποργουματι μετρογουματίου του μαια και ματοποιού του μαια         Ηκοταγιασί Παι           αράδοτα         Γεικινοντρού μαι έποργουματί μετρογουματίου του μαια         Τροστοία στοιρογ                                                                                                    | арай         Ответственный малонев Алл.         Ответственный малонев Алл.         Ответственный малонев Алл.         Темущай статус:         Ваботее         Темущай статус:         Ваботее         Ваботее         Темущай статус:         Ваботее         Ваботее                                                                                                    |                                                                                   |                                      |                       |                              |            |                   |        |                           |                       |
| инитерой:<br>Отвесствонный Николакев Л.П.<br>работе Голлиноторой дов Сондундует достоянием задачи                                                                                                    | apair         1         27           apair         Οτειτοιενωκώ< Ηκοτοιεσε Α.Π.                                                                                                    |                                                                                   |                                      |                       |                              |            |                   |        |                           |                       |
| иниетарой:         Отекстовенный Николанева Л.П.           работе         Галлино-тарой дов Седировате исстоличения задачие         Отекстовенный Николанева Л.П.                                                                                                    | χριά         Οτειτατικικώ         Ηκοποιεα Π.Π.           ΤΟ         Αμιγητηροπη         Το προτος         Το προτος           Αμιγητηροπη         Αμιγητηροπη         Το προτος         Το προτος                                                                                                    |                                                                                   |                                      |                       |                              |            |                   |        |                           |                       |
| иннегарай:         Отвессивенный населиние подание и подание и                                                                                                    | 1         27           прий         Ответственный Николаная Л.П.           10         Солжентрой для Севденцит всловения задания           10         Темуций струс.           Солжентрой для Севденцит всловения задания         Темуций струс.           В воботе         В воботе                                                                                                    |                                                                                   |                                      |                       |                              |            |                   |        |                           |                       |
| t Technical State Challenge Technical State Challenge Technical State State St                                                                                                    | прий         0         Ответственный Николаная Л.П.           ТФ                                                                                                    |                                                                                   |                                      |                       |                              |            |                   |        |                           |                       |
| a a a a a a a a a a a a a a a a a a a                                                                                                    | TO         To         To                                                                                                    |                                                                                   |                                      |                       |                              |            |                   |        |                           |                       |
| patient (and and a second second seco                                                                                                    | арий<br>Тороборование<br>Аннупарование<br>Аннупарование |                                                                                   |                                      |                       |                              |            |                   |        |                           |                       |
| padore featurerapid pro Conjunctivity processes automotivity processes automotivity processes automotivity of the second interpre-                                                                                                    | Yee         Considerage         Considerage         Tempunkt carps           consaccessing         Amyrneposits         Tempunkt carps         Badfore                                                                                                    |                                                                                   |                                      |                       |                              |            |                   |        | 1                         | 27 538.4              |
| leaving many and the second second seco                                                                                                    | Contactosante Autynutotatus                                                                                                    | Hertzpull                                                                         |                                      |                       |                              |            |                   |        | т<br>Ответственный Накола | 27 638.4<br>νεα J. Π  |
| В на согласование Аннулировать                                                                                                    | B DAUDIE                                                                                                    | terrape/t                                                                         |                                      |                       |                              |            |                   |        | 1<br>Orsestchewark Hencon | 27 638.4<br>res // П. |

В этот момент исполнитель (кто оформил документ) подписывает простой электронной подписью. Для подписания необходимо ввести пароль входа в программу (пароль от учетной записи).

|                                                       |                                                                                                    |                                                                                                    |                                                                                   | Новости 10                                                                                                    |
|-------------------------------------------------------|----------------------------------------------------------------------------------------------------|----------------------------------------------------------------------------------------------------|-----------------------------------------------------------------------------------|----------------------------------------------------------------------------------------------------|
| Кабинет МОЛ                                           | Основные средства Ми<br>Валенесть по истипан ОС. НИА. НПА Ва<br>Перемецина ОС. НИА. НПА Ва<br>Основание соямика Саякста ОС.<br>Списание соямика Саякста ОС.<br>Пассание милосо и изо инвентало ОС. Па<br>Полощина создания поутренных перемециент. ОС.<br>Полощина создания поутренных перемециент. ОС.<br>Справочные транициент. ОС. | ериальные запасы Инвентаризация Ма<br>миссь по остатиан материала. Менентаризация Ма<br>Зания материала Ванентаризация Ма<br>зания материала иза, инвентари<br>мещения материала иза, инвентари<br>мещения материала иза, инвентари<br>мещения материала иза, инвентари<br>мещения материала иза, инвентари<br>мани БСО Влем мобитыние поме<br>али с результитах не | el. no. proymiatam<br>BA. Loadenet (MOII)<br>manufi<br>matagenaagen (d., 0510453) | Henornaweli mozarow (m 10. Pierroped<br>29 12 2023 13 27<br>Obiocetic apolistic DOT in procurency<br>21 12 2023 13 40<br>O protectionen meteroleki porywertne no yvery wedintercolekit antiese<br>07 12 2023 10 48 |
| текущие зад<br>Сгруппировал<br>эча<br>В раболе: Внутр | ачи по обработке документов<br>ь ла - Килопеника<br>менее перемещение ОС, НВА, НПА 0000.000065 от 13,0                                                                                                    | Подпись документа<br>Докумин: Внутреннее перимециана ОС. НИ<br>Подписант<br>Пользователь: Николаева Л.П.<br>Полное имя: Николаева Любовь Павловна<br>Догнорость: Заграний акуликаризор ОСС<br>Верерите гароль входа в программу<br>Паронь: Завос                                                                                                    | L HTA 5000-500055 от 13 02 2024 0 00 00 01 Миформиция д                           |                                                                                                    |
|                                                       |                                                                                                    |                                                                                                    | × × ·                                                                             | v v A Reausance                                                                                                    |

| 1 Бухгалтерия с 2     | 2022 года / Бухгалтерия государственного учреждения КОРП, редаю                                                                                                    | ия 2.0 (1С.Предприятие)                             |                       |                                           |                                        |        | Handstraw             | талл. 🛈 _ б |
|-----------------------|----------------------------------------------------------------------------------------------------|-----------------------------------------------------|-----------------------|-------------------------------------------|----------------------------------------|--------|-----------------------|-------------|
| Внутреннее пер        | емещение ОС, НМА, НПА 0000-000065 от 13.02                                                                                                    | 2.2024 0:00:00                                      |                       |                                           |                                        |        |                       | 6° I ×      |
| Основное Присоед      | иненные файлы Процесс Документооборот                                                                                                    |                                                     |                       |                                           |                                        |        |                       |             |
| Залисать 🍾            | 🚦 🧥 Сездать на основания - 🔒 Печать - 🖹 Отчеты                                                                                                    |                                                     |                       |                                           |                                        |        |                       | Еще - ?     |
| Вид вперации:         | Перемещение собственных ОС, НМА, НПА на балансе (101, 102, 10                                                                                                    | 3, 111.60)                                          | Намер                 | 0000-000065 Дата. 13.02.2024 0.0          | 00 00 00 00 00 00 00 00 00 00 00 00 00 |        |                       |             |
| Документ- основание : |                                                                                                    |                                                     | Организация           | ΦΓΑΟΥ BO "CITERY"                         |                                        |        |                       | - B         |
| Дата:                 | В Номер:                                                                                                    |                                                     | MDO:                  | Основная деятельность                     |                                        |        |                       | ~ 10        |
|                       |                                                                                                    |                                                     | Первичный докум       | нт.                                       |                                        |        |                       |             |
| Отправитель           |                                                                                                    | Получатель                                          | -                     |                                           |                                        |        |                       |             |
| молиместо хранения.   | Николаева Л. П автот - 1-и учесный корпус                                                                                                    | · er MUT/Metro xpa                                  | нения: терешенок т. т | D ветоя - эни учесных корпус              |                                        |        |                       | - 19        |
| Yurr a newow nom-     | Annual and a second second sec | - от подразделение                                  | sawawennya            | whome want reason offer                   | 1                                      |        |                       | - B         |
| Передача в ремонт     | / Возврат                                                                                                    | Подпись документа                                   |                       | 1 0 ×                                     |                                        |        |                       |             |
| Основные средства     | Сведения Дополнительно Подписи 🤱 Бухгалтерская опер                                                                                                    | Документ: Внутреннее перемещение ОС, НМА, НПА,<br>а | 0000-000065 or 13.02  | 1024. 0:00:00 (Анформация для электронной |                                        |        |                       |             |
| Добавить              | Подобрать Рассчитать                                                                                                    | Подписант                                           |                       |                                           |                                        |        |                       | Еще -       |
| N Основное            | е средство                                                                                                    | Denice was humanace Refer Deserve                   |                       | 17°                                       | Inc                                    | Кол-во | Цена                  | Сумма       |
| 1 101101 C            | тол письменный правый                                                                                                    |                                                     |                       |                                           | 7050000000000000                       |        | 1 27 638,48           | 27 638,48   |
| 23606202              | 22001717                                                                                                    | дотожность: старшин администратор, ЮГАСУ ВС         | Charle                |                                           |                                        |        |                       |             |
|                       |                                                                                                    | Пароль Влоинить на                                  | а время севиса ?      |                                           |                                        |        |                       |             |
|                       |                                                                                                    |                                                     |                       |                                           |                                        |        |                       |             |
|                       |                                                                                                    |                                                     |                       | Подписать Отмена                          |                                        |        |                       |             |
|                       |                                                                                                    |                                                     |                       |                                           |                                        |        |                       |             |
|                       |                                                                                                    |                                                     |                       |                                           |                                        |        |                       |             |
|                       |                                                                                                    |                                                     |                       |                                           |                                        |        |                       |             |
|                       |                                                                                                    |                                                     |                       |                                           |                                        |        |                       |             |
|                       |                                                                                                    |                                                     |                       |                                           |                                        |        |                       |             |
|                       |                                                                                                    |                                                     |                       |                                           |                                        |        |                       |             |
|                       |                                                                                                    |                                                     |                       |                                           |                                        |        | 1                     | 27 639 49   |
|                       |                                                                                                    |                                                     |                       |                                           |                                        |        |                       | 27 636,40   |
| Комментарий           |                                                                                                    |                                                     |                       |                                           |                                        |        | Ответственный: Никола | ева Л.П Ф   |
| В работе              |                                                                                                    | on, ond area purchased lighter                      |                       |                                           |                                        |        | Текущий статус:       |             |
| 🛇 На согласовании     | е Анкулировать                                                                                                    |                                                     |                       |                                           |                                        |        | В работе              |             |
|                       |                                                                                                    |                                                     |                       |                                           |                                        |        | _                     | 11.11       |

Далее Отправитель (ответственное лицо, кто передает объекты основных средств) подписывает документ усиленной квалифицированной электронной подписью (ЭЦП). Для подписания необходимо нажать кнопку «Подписать ЭЦП».

Чтобы была возможность подписывать ЭЦП, необходимо установить сертификат в личном кабинете мол (для установки сертификата воспользуйтесь инструкцией на портале mol.spbstu.ru).

| етить всем 🛩 🔳 Удалить               | Нежелательное) У ***                                                                                                    | ana ar n na na ar ar ar ar ar ar ar ar ar ar ar ar ar                                                                                                    |
|--------------------------------------|----------------------------------------------------------------------------------------------------|----------------------------------------------------------------------------------------------------|
| 1 (КОПИЯ) Бухгалте                   | оия с 2022 года / Бухгаптерия государственного учреждения КОРП, редакция 2.0 (1С.П                                                                                                    | Тредприятие) Николаева Л.П.                                                                                                    |
| 🕢 Кабинет МОЛ                        | Ввести местоположение ОС документом Основные средства Материальные запасы Инвентаря Водомость по остаткам ОС. НМА. Водомость по остаткам. Инвентария НПА Вадомость по остаткам. Инвентария Списание материалов Инвентария Списание материалов Инвентария ОС. НМА.НПА Списание материалов Инвентария ОС. Поромощение материалов Инвентария ОС. Поромощение материалов Клюсьмое Материалов Клюсьмое Материалов Клюсьмое Материалов Клюсьмое Материалов Клюсьмое Материалов Клюсьмое Материалов Клюсьмое Материалов Клюсьмое Материалов Клюсьмое Материалов | Новости 1С<br>Новости 1С<br>26 12 2023 13 27<br>Обновите драйвор КСТ и процивку<br>28 12 2023 13 27<br>Обновите драйвор КСТ и процивку<br>21 12 2023 13 40<br>О применным реализий, документов по учету нефанансовых активов<br>види отсосо нФА (кабинот МОЛ)<br>ильного приложения |
| Мои текущие задач<br>С Сгруппировать | Возарат из личного пользования<br>Справочники<br>Мастоположение ТМЦ - справочник<br>и по обработке документов<br>ю - К исполнению                                                                                                    | с 3ЦП Отказаться от подписания                                                                                                    |
| Bagaya                               | Пата создания Срок до норма                                                                                                    |                                                                                                    |
| Подписать отпра                      | вителем: Требование - накладиая (Материа 13.02.2024 15:40                                                                                                    |                                                                                                    |
|                                      |                                                                                                    |                                                                                                    |

После нажатия кнопки «Подписать ЭЦП» необходимо ввести пароль сертификата:

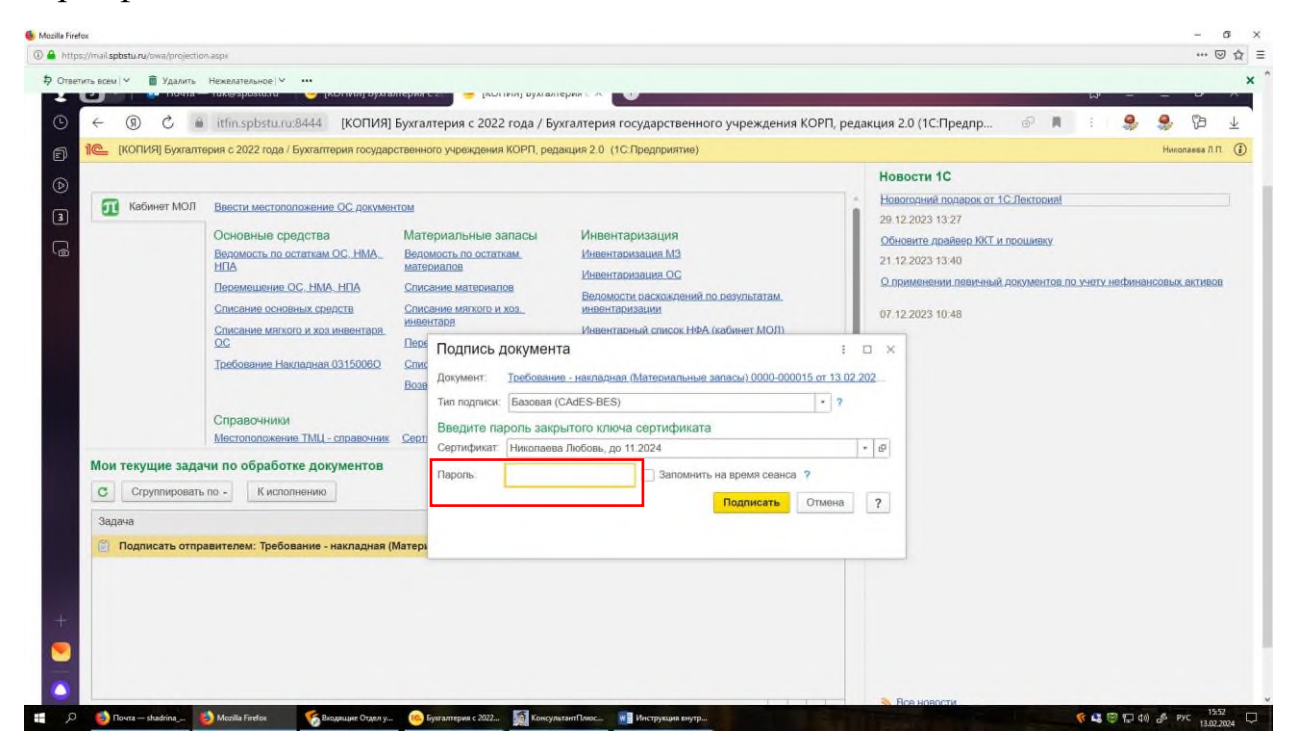

После подписания Отправителем, документ приходит на подписание Получателю (ответственному лицу, кто получает объекты основных средств). Получатель подписывает документ ЭЦП аналогично Отправителю.

Подписанный документ Внутреннее перемещение ОС, НМА, НПА поступает в Управление бухгалтерского учета для отражения в учете.

## ОБРАЩАЕМ ВНИМАНИЕ

в случае не подписания документа отправителем и/или получателем имущества данные документы будут автоматически помечены на удаление после 6 числа следующего месяца в котором были сформированы.